# 在ISE和ASAv之間配置TrustSec SXP

### 目錄

簡介 必要條件 需求 採用元件 網路圖表 IP地址 初始配置 ISE 網路裝置 將ASA註冊為網路裝置 生成帶外(OOB)PAC(受保護訪問憑證)並下載 ASDM AAA伺服器配置 建立AAA伺服器組 將伺服器新增到伺服器組 匯入從ISE下載的PAC 刷新環境資料 驗證 ISE 即時記錄 ISE安全組 **ASDM PAC** ASDM環境資料和安全組 ASDM SXP配置 啟用SXP 設定預設SXP源IP地址和預設SXP密碼 新增SXP對等體 ISE SXP配置 全域性SXP密碼設定 新增SXP裝置 SXP驗證 ISE SXP驗證 ISE SXP對映 <u>ASDM SXP驗證</u> ASDM學習的SXP IP到SGT的對映 ISE上的資料包捕獲

# <u>簡介</u>

本文檔介紹如何在ISE(身份服務引擎)和ASAv(虛擬自適應安全裝置)之間配置SXP(安全組交 換協定)連線。

SXP是TrustSec用來將IP到SGT對映傳播到TrustSec裝置的SGT(安全組標籤)交換協定。SXP旨

在允許包括不支援SGT內聯標籤的第三方裝置或舊版思科裝置的網路具有TrustSec功能。SXP是一種對等協定,一台裝置將充當揚聲器,另一台裝置將充當監聽器。SXP發言人負責傳送IP-SGT繫結 ,而監聽程式負責收集這些繫結。SXP連線使用TCP埠64999作為底層傳輸協定,使用MD5實現消 息完整性/真實性。

SXP已作為IETF Draft在以下連結發佈:

https://datatracker.ietf.org/doc/draft-smith-kandula-sxp/

# 必要條件

#### 需求

TrustSec相容性矩陣:

http://www.cisco.com/c/en/us/solutions/enterprise-networks/trustsec/solution-overview-listing.html

#### 採用元件

ISE 2.3

ASAv 9.8.1

ASDM 7.8.1.150

#### 網路圖表

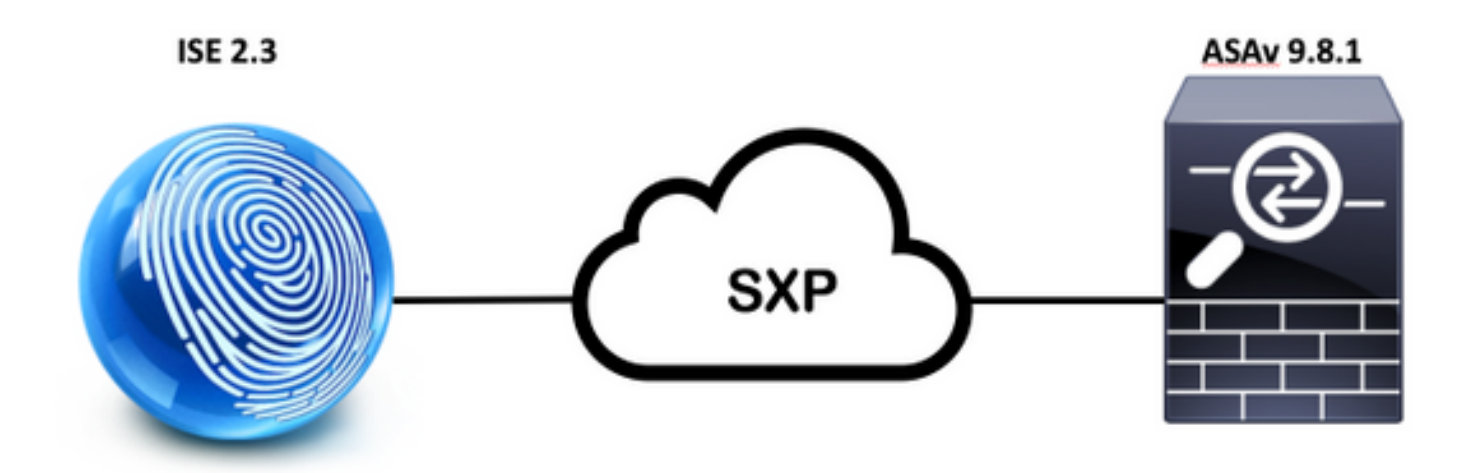

#### IP地址

ISE: 14.36.143.223

ASAv:14.36.143.30

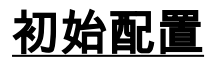

# ISE 網路裝置

## 將ASA註冊為網路裝置

WorkCenters > TrutSec >元件>網路裝置>添**加** 

| Ne | twork Devices List > New Network Devices | Device          |          |                |
|----|------------------------------------------|-----------------|----------|----------------|
|    | * Name ASAv                              | ,               |          |                |
|    | IP Address + IP :                        | 14.36.143.30    |          | / 32           |
| 7  |                                          |                 |          |                |
|    | RADIUS UDP Settings                      |                 |          |                |
|    |                                          | Protocol        | RADIUS   |                |
|    |                                          | * Shared Secret | Cisc0123 | Hide           |
|    |                                          | CoA Port        | 1700     | Set To Default |
| -  |                                          |                 |          |                |

| Device Authentication Settings                                                                                                    |                   |           |
|----------------------------------------------------------------------------------------------------|-------------------|-----------|
| Use Device ID for TrustSec                                                                                                    |                   |           |
| Identification                                                                                                    |                   |           |
| Device Id                                                                                                    | ASAv              |           |
| * Password                                                                                                    | Cisc0123          | Hide      |
| <ul> <li>Download environment data even</li> </ul>                                                                                | 9 1               | Days 💌    |
| <ul> <li>Download peer authorization policy ever</li> </ul>                                                                       | y 1               | Davs *    |
|                                                                                                    |                   |           |
| * Reauthentication even                                                                                                    | 9 1               | Days 🝷 🤅  |
| <ul> <li>Reauthentication even</li> <li>Download SGACL lists even</li> </ul>                                                      | y 1<br>y 1        | Days T    |
| <ul> <li>Reauthentication even</li> <li>Download SGACL lists even</li> <li>Other TrustSec devices to trust this device</li> </ul> | y 1<br>y 1<br>e V | Days • (i |

# 生成帶外(OOB)PAC(受保護訪問憑證)並下載

| ▼ Out Of Band (OOB) TrustSec PAC |              |
|----------------------------------|--------------|
| Issue Date                       |              |
| Expiration Date                  |              |
| Issued By                        |              |
|                                  | Generate PAC |
|                                  |              |

| Generate PAC                                                                             |                                                                |                                                         |                             |
|------------------------------------------------------------------------------------------|----------------------------------------------------------------|---------------------------------------------------------|-----------------------------|
| The Identity field specifies the use<br>If the Identity string entered here              | arname or machine name preser<br>does not match that username, | ted as the "inner username<br>authentication will fail. | " by the EAP-FAST protocol. |
| * Identity                                                                               | ASAv                                                           |                                                         |                             |
| * Encryption Key                                                                         | •••••                                                          |                                                         |                             |
| * PAC Time to Live                                                                       | 6                                                              | Months *                                                |                             |
| Expiration Date                                                                          | 29 Jan 2018 22:47:42 GMT                                       |                                                         |                             |
|                                                                                          |                                                                |                                                         | Generate PAC Cancel         |
|                                                                                          | Opening AS                                                     | Av.pac                                                  |                             |
| You have chosen<br>ASAv.pac<br>which is: Binary<br>from: https://14<br>Would you like to | to open:<br>File<br>4.36.143.223<br>save this file?            |                                                         |                             |
|                                                                                          |                                                                | Cancel                                                  | Save File                   |

# ASDM AAA伺服器配置

### 建立AAA伺服器組

Configuration > Firewall > Identity by TrustSec > Server Group Setup > Manage...

| Server Group Setup |         |       |         |        |
|--------------------|---------|-------|---------|--------|
| Server Group Name: | None    | Selec | 0       | Manage |
| Refresh Environmer | nt Data | Imp   | ort PAC |        |

AAA伺服器組>添**加** 

| Protocol | Accounting Mode   | Reactivation Mode    | Dead Time                                  | Max Failed Attempts                                  | Realm Id                                                                 | Add                                                                               |
|----------|-------------------|----------------------|--------------------------------------------|------------------------------------------------------|--------------------------------------------------------------------------|-----------------------------------------------------------------------------------|
| LOCAL    |                   |                      |                                            |                                                      |                                                                          |                                                                                   |
|          |                   |                      |                                            |                                                      |                                                                          | Edit                                                                              |
|          |                   |                      |                                            |                                                      |                                                                          |                                                                                   |
|          |                   |                      |                                            |                                                      |                                                                          | Delete                                                                            |
|          | Protocol<br>LOCAL | CCAL Accounting Mode | Protocol Accounting Mode Reactivation Mode | Protocol Accounting Mode Reactivation Mode Dead Time | Protocol Accounting Mode Reactivation Mode Dead Time Max Failed Attempts | Protocol Accounting Mode Reactivation Mode Dead Time Max Failed Attempts Realm Id |

- AAA伺服器群組:<組名稱>
- 啟用動態授權

| AAA Server Group:                           | 14.36.143.223                                                  |
|---------------------------------------------|----------------------------------------------------------------|
| Protocol                                    | PADIUS                                                         |
| Protocol:                                   | RADIUS                                                         |
| Realm-id:                                   | 1                                                              |
| Accounting Mode:                            | 🔵 Simultaneous 🛛 🧿 Single                                      |
| Reactivation Mode:                          | O Depletion 🕜 Timed                                            |
| Dead Time:                                  | 10 minutes                                                     |
| Max Failed Attempts:                        | 3                                                              |
| Enable interim ac                           | counting update                                                |
| Update Interv                               | al: 24 Hours                                                   |
| Enable Active Dir                           | ectory Agent mode                                              |
| ISE Policy Enforcemer                       | it                                                             |
| 🗹 Enable dynamic a                          | uthorization                                                   |
| Dynamic Authoriz                            | ation Port: 1700                                               |
| Use authorization                           | only mode (no common password configuration required)          |
| -                                           |                                                                |
| VPN3K Compatibility                         | / Option 🏦                                                     |
| Specify whether a do<br>merged with a Cisco | ownloadable ACL received from RADIUS should be<br>AV-Pair ACL. |
| O Do not merge                              |                                                                |
| O Place the downl                           | oadable ACL after Cisco AV-Pair ACL                            |
| O Place the downl                           | oadable ACL before Cisco AV-Pair ACL                           |
|                                             | Help Cancel OK                                                 |

## 將伺服器新增到伺服器組

#### 選定組中的伺服器>添**加**

| Servers in the Selected Group                                                                                    |             | -         |  |  |
|----------------------------------------------------------------------------------------------------|-------------|-----------|--|--|
| Server Name or IP Address Interface Timeou                                                                       | t i         | Add       |  |  |
|                                                                                                    |             | Edit      |  |  |
|                                                                                                    |             | Delete    |  |  |
|                                                                                                    |             | Move Up   |  |  |
|                                                                                                    |             | Move Down |  |  |
|                                                                                                    |             | Test      |  |  |
| • 伺服器名稱或IP地址: <ise ip地址<br="">• 伺服器身份驗證埠:1812<br/>• 伺服器記帳埠:1813<br/>• 伺服器金鑰:Cisco0123<br/>• 通用密碼:Cisco0123</ise> | 止>          |           |  |  |
| Server Group: 14                                                                                                 | .36.143.223 |           |  |  |
| Interface Name:                                                                                                  | outside ᅌ   |           |  |  |
| Server Name or IP Address: 14.36.143.223                                                                         |             |           |  |  |
| Timeout:                                                                                                    | 10 seconds  |           |  |  |
| RADIUS Parameters                                                                                                |             |           |  |  |
| Server Authentication Port:                                                                                      | 1812        |           |  |  |
| Server Accounting Port:                                                                                          | 1813        |           |  |  |
| Retry Interval:                                                                                                  | 10 seconds  |           |  |  |
| Server Secret Key:                                                                                               | •••••       |           |  |  |
| Common Password:                                                                                                 | •••••       |           |  |  |
| ACL Netmask Convert:                                                                                             | Standard 😒  |           |  |  |
| Microsoft CHAPv2 Capable:                                                                                        |             |           |  |  |
| SDI Messages                                                                                                    |             |           |  |  |
| Message Table                                                                                                    |             | ¥         |  |  |
|                                                                                                    |             |           |  |  |

### 匯入從ISE下載的PAC

Configuration > Firewall > Identity by TrustSec > Server Group Setup > Import PAC...

| Server Group Setup |                 |     |         |        |  |
|--------------------|-----------------|-----|---------|--------|--|
| Server Group Name: | 14.36.143.223 ᅌ |     |         | Manage |  |
| Refresh Environmer | nt Data         | Imp | ort PAC |        |  |

•密碼:Cisco0123

| 0.                | Import PAC                            |        |
|-------------------|---------------------------------------|--------|
| Filename:         | /Users/depillsb/Downloads/ASAv(1).pac | Browse |
| Password:         | •••••                                 |        |
| Confirm Password: | ••••••                                |        |
|                   |                                       |        |
|                   | Help Cancel Import                    |        |

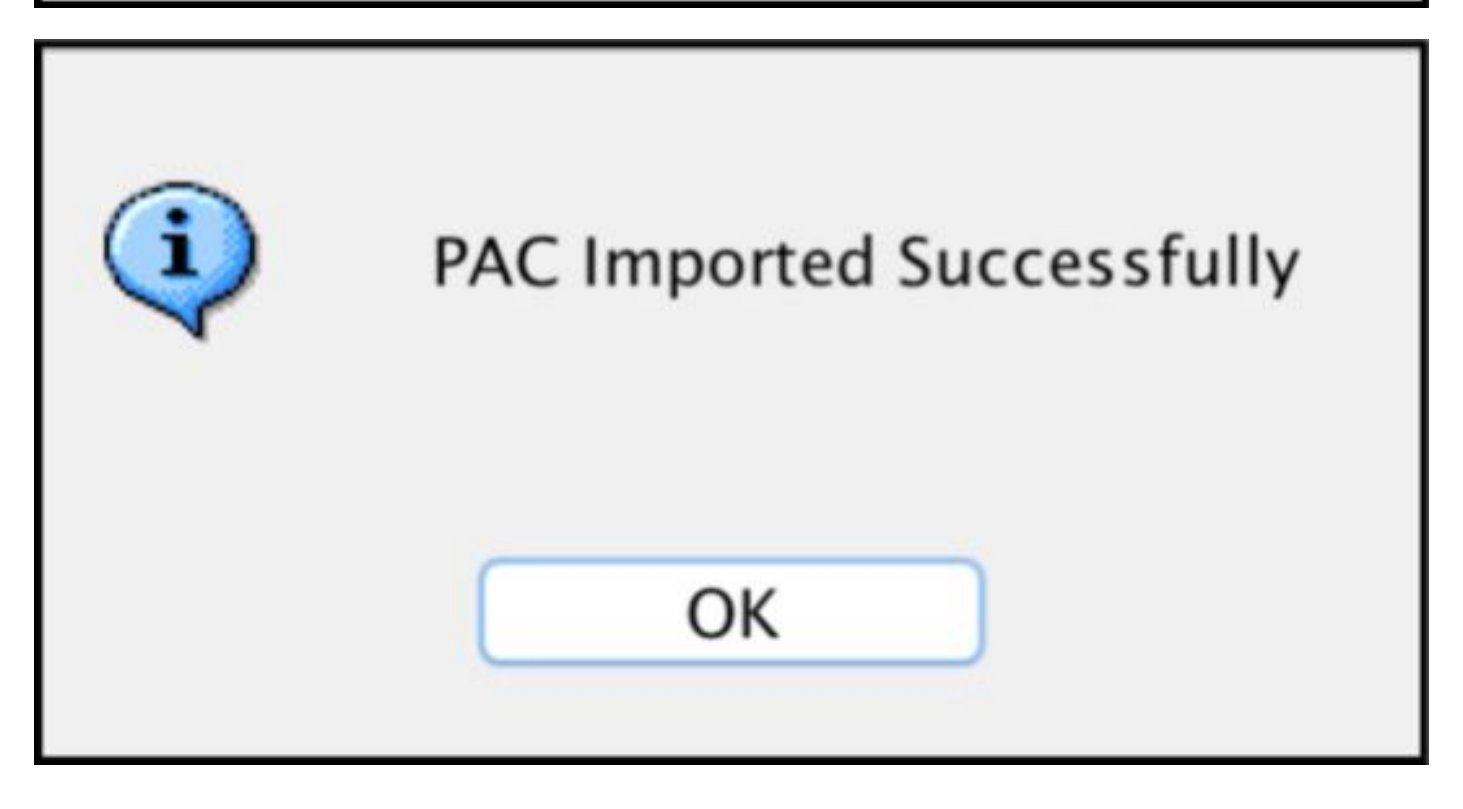

#### 刷新環境資料

Configuration > Firewall > Identity by TrustSec > Server Group Setup > Refresh Environment Data

| Server Group Setup |               |     |        |        |
|--------------------|---------------|-----|--------|--------|
| Server Group Name: | 14.36.143.223 |     | ٢      | Manage |
| Refresh Environmer | nt Data       | Imp | ort PA | C      |

# 驗證

ISE 即時記錄

Operations > RADIUS > Live Logs

| 0 | ASAv | #CTSREQUEST# |                                    |
|---|------|--------------|------------------------------------|
| 0 | ASAv | #CTSREQUEST# | NetworkDeviceAuthorization >> NDAC |

# **Authentication Details**

| Source Timestamp   | 2017-07-30 00:05:53.432               |
|--------------------|---------------------------------------|
| Received Timestamp | 2017-07-30 00:05:53.433               |
| Policy Server      | ISE23                                 |
| Event              | 5233 TrustSec Data Download Succeeded |
| Username           | #CTSREQUEST#                          |
| Network Device     | ASAv                                  |
| Device Type        | All Device Types                      |
| Location           | All Locations                         |
| NAS IPv4 Address   | 14.36.143.30                          |
| NAS Port Type      | Virtual                               |
| Security Group     | TrustSec_Devices                      |
| Response Time      | 33 milliseconds                       |
|                    | cts-environment-data=ASAv             |

| CiscoAVPair | cts-environment-version=1,<br>cts-device-capability=env-data-fragment,<br>cts-pac-opaque=****,<br>coa-push=true |
|-------------|----------------------------------------------------------------------------------------------------|
|-------------|----------------------------------------------------------------------------------------------------|

| Result        |                                                                                |
|---------------|--------------------------------------------------------------------------------|
| State         | ReauthSession:0e248fdff2I7TiOfK10NeCx1yRhjPAO8_ssZ9U9VVy/o3dfT_tk              |
| Class         | CACS:0e248fdff2I7TiOfK10NeCx1yRhjPAO8_ssZ9U9VVy/o3dfT_tk:ISE23<br>/290687604/9 |
| cisco-av-pair | cts:server-list=CTSServerList1-0001                                            |
| cisco-av-pair | cts:security-group-tag=0002-02                                                 |
| cisco-av-pair | cts:environment-data-expiry=86400                                              |
| cisco-av-pair | cts:security-group-table=0001-18                                               |

CiscoAVPair

cts-security-group-table=0001, cts-pac-opaque=\*\*\*\*, coa-push=true

### Result

| State         | ReauthSession:0e248fdfc4PVaU72zvhHwsT3F4qpdgq4rMsifPkqEcQiG4O_YZw               |
|---------------|---------------------------------------------------------------------------------|
| Class         | CACS:0e248fdfc4PVaU72zvhHwsT3F4qpdgq4rMsifPkqEcQiG4O_YZw:ISE23/29<br>0687604/10 |
| cisco-av-pair | cts:security-group-table=0001-18                                                |
| cisco-av-pair | cts:security-group-info=0-0-00-Unknown                                          |
| cisco-av-pair | cts:security-group-info=ffff-1-00-ANY                                           |
| cisco-av-pair | cts:security-group-info=9-0-00-Auditors                                         |
| cisco-av-pair | cts:security-group-info=f-0-00-BYOD                                             |
| cisco-av-pair | cts:security-group-info=5-0-00-Contractors                                      |
| cisco-av-pair | cts:security-group-info=8-0-00-Developers                                       |
| cisco-av-pair | cts:security-group-info=c-0-00-Development_Servers                              |
| cisco-av-pair | cts:security-group-info=4-0-00-Employees                                        |
| cisco-av-pair | cts:security-group-info=6-2-00-Guests                                           |
| cisco-av-pair | cts:security-group-info=3-0-00-Network_Services                                 |
| cisco-av-pair | cts:security-group-info=e-0-00-PCI_Servers                                      |
| cisco-av-pair | cts:security-group-info=a-0-00-Point_of_Sale_Systems                            |
| cisco-av-pair | cts:security-group-info=b-0-00-Production_Servers                               |
| cisco-av-pair | cts:security-group-info=7-0-00-Production_Users                                 |
| cisco-av-pair | cts:security-group-info=ff-0-00-Quarantined_Systems                             |
| cisco-av-pair | cts:security-group-info=d-0-00-Test_Servers                                     |
| cisco-av-pair | cts:security-group-info=2-2-00-TrustSec_Devices                                 |
| cisco-av-pair | cts:security-group-info=10-0-00-Tester                                          |

## ISE安全組

工作中心> TrustSec >元件>**安全組** 

| Secu<br>For Po | n <b>rity G</b><br>blicy Exp | roups<br>ort go to Administration > System > Ba | ckup & Restore > Policy Ex | port Page                          |
|----------------|------------------------------|-------------------------------------------------|----------------------------|------------------------------------|
| C I            | Edit                         | + Add 🚊 Import 💆 Expo                           | ort • 🝵 Trash • 🕻          | Push                               |
| 0              | Icon                         | Name IL                                         | SGT (Dec / Hex)            | Description                        |
| 0              | •                            | Auditors                                        | 9/0009                     | Auditor Security Group             |
| 0              | •                            | BYOD                                            | 15/000F                    | BYOD Security Group                |
| 0              | •                            | Contractors                                     | 5/0005                     | Contractor Security Group          |
| 0              | •                            | Developers                                      | 8/0008                     | Developer Security Group           |
| 0              | •                            | Development_Servers                             | 12/000C                    | Development Servers Security Group |
| 0              | •                            | Employees                                       | 4/0004                     | Employee Security Group            |
| Ω              | •                            | Guests                                          | 6/0006                     | Guest Security Group               |
| 0              | •                            | Network_Services                                | 3/0003                     | Network Services Security Group    |
| 0              | •                            | PCI_Servers                                     | 14/000E                    | PCI Servers Security Group         |
| 0              | •                            | Point_of_Sale_Systems                           | 10/000A                    | Point of Sale Security Group       |
| 0              | •                            | Production_Servers                              | 11/000B                    | Production Servers Security Group  |
| 0              | •                            | Production_Users                                | 7/0007                     | Production User Security Group     |
| 0              | •                            | Quarantined_Systems                             | 255/00FF                   | Quarantine Security Group          |
| 0              | •                            | Tester                                          | 16/0010                    |                                    |
|                | ۲                            | Test_Servers                                    | 13/000D                    | Test Servers Security Group        |
| 0              |                              | TrustSec_Devices                                | 2/0002                     | TrustSec Devices Security Group    |

## ASDM PAC

Monitoring > Properties > Identity by TrustSec > **PAC** 

#### PAC Information:

Valid until: Jan 30 2018 05:46:44 AID: 6f5719523570b8d229f23073404e2d37 I-ID: ASAv A-ID-Info: ISE 2.2p1 PAC-type: Cisco Trustsec

#### PAC Opaque:

000200b000030001000400106f5719523570b8d229f23073404e2d3700060094000301 00359249c4dd61484890f29bbe81859edb00000013597a55c100093a803f883e4ddafa d162ae02fac03da08f9424cb323fa8aaeae44c6d6d7db3659516132f71b25aa5be3f38 9b76fdbc1216d1d14e689ebb36d7344a5166247e950bbf62a370ea8fc941fa1d6c4ce5 9f438e787052db75a4e45ff2f0ab8488dfdd887a02119cc0c4174fc234f33d9ee9f9d4 dad759e9c8

#### ASDM環境資料和安全組

Monitoring > Properties > Identity by TrustSec > Environment Data

# **Environment Data:**

| Status:                    | Active                    |
|----------------------------|---------------------------|
| Last download attempt:     | Successful                |
| Environment Data Lifetime: | 86400 secs                |
| Last update time:          | 21:07:01 UTC Jul 29 2017  |
| Env-data expires in:       | 0:21:39:07 (dd:hr:mm:sec) |
| Env-data refreshes in:     | 0:21:29:07 (dd:hr:mm:sec) |

## Security Group Table:

Valid until: Total entries: 21:07:01 UTC Jul 30 2017

18

| Name                  | Tag   | Туре    |
|-----------------------|-------|---------|
| ANY                   | 65535 | unicast |
| Auditors              | 9     | unicast |
| BYOD                  | 15    | unicast |
| Contractors           | 5     | unicast |
| Developers            | 8     | unicast |
| Development_Servers   | 12    | unicast |
| Employees             | 4     | unicast |
| Guests                | 6     | unicast |
| Network_Services      | 3     | unicast |
| PCI_Servers           | 14    | unicast |
| Point_of_Sale_Systems | 10    | unicast |
| Production_Servers    | 11    | unicast |
| Production_Users      | 7     | unicast |
| Quarantined_Systems   | 255   | unicast |
| Test_Servers          | 13    | unicast |
| Tester                | 16    | unicast |
| TrustSec_Devices      | 2     | unicast |
| Unknown               | 0     | unicast |

# ASDM SXP配置

啟用SXP

# Enable SGT Exchange Protocol (SXP)

#### 設定預設SXP源IP地址和預設SXP密碼

Configuration > Firewall > Identity by TrustSec > Connection Peers

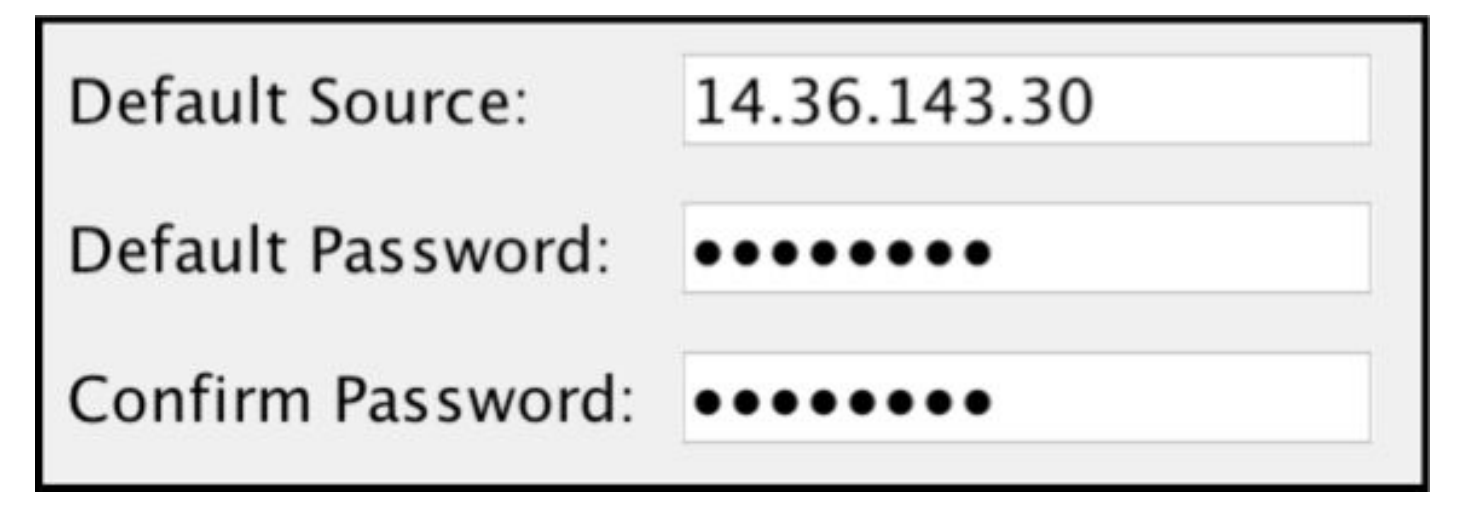

#### 新增SXP對等體

Configuration > Firewall > Identity by TrustSec > Connection Peers > Add

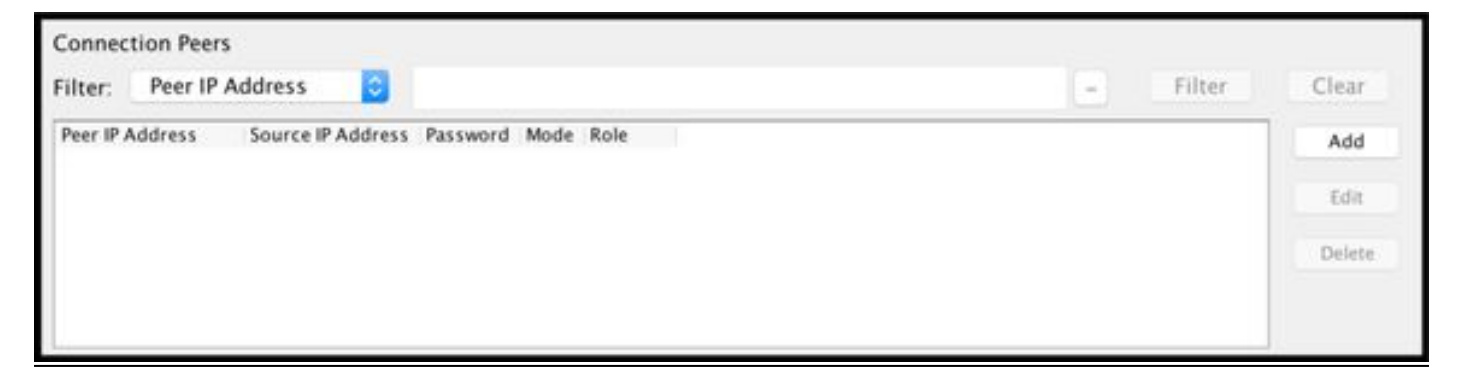

• 對等IP地址:<ISE IP地址>

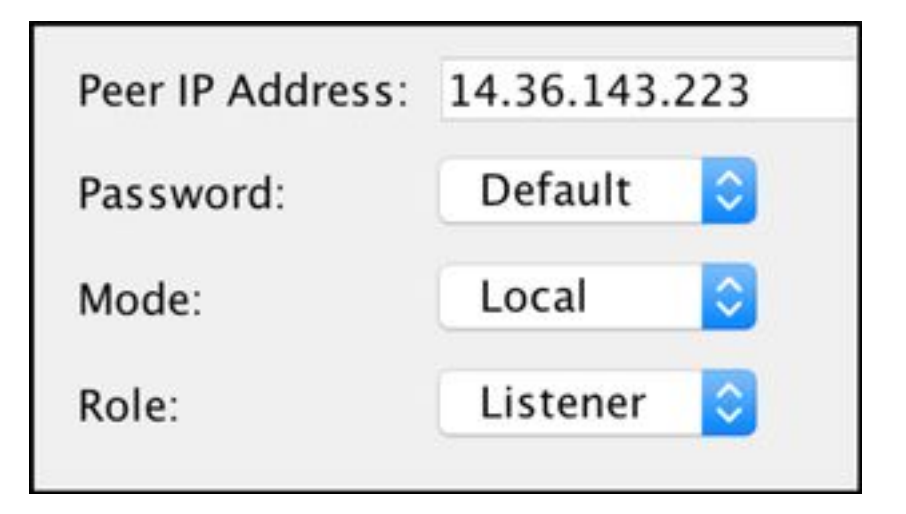

# ISE SXP配置

### 全域性SXP密碼設定

WorkCenters > TrustSec > Settings > SXP Settings

#### • 全域性密碼:Cisco0123

| SXP Settings                                    |                                                                        |
|-------------------------------------------------|------------------------------------------------------------------------|
| Publish SXP bindings on F                       | PxGrid                                                                 |
| Add radius mappings into                        | SXP IP SGT mapping table                                               |
| Global Password                                 |                                                                        |
| Global Password                                 |                                                                        |
| n og sen skir for skiller fræm at begref fakkte | This global password will be overriden by the device specific password |

#### 新增SXP裝置

WorkCenters > TrustSec > SXP > SXP Devices > Add

| - Add Single Device           |                           |             |
|-------------------------------|---------------------------|-------------|
| Input fields marked with an a | sterisk (*) are required. |             |
| name                          | ASAv                      |             |
| IP Address *                  | 14.36.143.30              |             |
| Peer Role *                   | LISTENER                  | •           |
| Connected PSNs *              | ×ISE23                    |             |
| SXP Domain *                  | default                   | *           |
| Status *                      | Enabled                   | *           |
| Password Type *               | DEFAULT                   | •           |
| Password                      |                           |             |
| Version *                     | V4                        | *           |
| Advanced Settings             |                           |             |
|                               |                           | Cancel Save |

# SXP驗證

### ISE SXP驗證

WorkCenters > TrustSec > SXP > SXP裝置

| SXP<br>0 Sele | SXP Devices<br>0 Selected Rows/Page 1 1 0 / 1 F Go 1 Total Rows |              |        |           |         |        |              |              |             |            |
|---------------|-----------------------------------------------------------------|--------------|--------|-----------|---------|--------|--------------|--------------|-------------|------------|
|               |                                                                 |              |        |           |         |        | Filter • • • |              |             |            |
| 0             | Name                                                            | IP Address   | Status | Peer Role | Pass    | Negoti | SX           | Connected To | Duration [d | SXP Domain |
| O             | ASAv                                                            | 14.36.143.30 | ON     | LISTENER  | DEFAULT | V3     | V4           | ISE23        | 00:00:00:02 | default    |

## ISE SXP對映

WorkCenters > TrustSec > SXP >所**有SXP對映** 

| C Refresh Add SXP Dom | ain filter Manage SXP Dom | ain filters   |            |            |               |
|-----------------------|---------------------------|---------------|------------|------------|---------------|
| IP Address            | SGT                       | Learned From  | Learned By | SXP Domain | PSNs Involved |
| 10.122.158.253/32     | Guests (6/0006)           | 14.36.143.223 | Local      | default    | ISE23         |
| 10.122.160.93/32      | Guests (6/0006)           | 14.36.143.223 | Local      | default    | ISE23         |
| 10.122.165.49/32      | Employees (4/0004)        | 14.36.143.223 | Local      | default    | ISE23         |
| 10.122.165.58/32      | Guests (6/0006)           | 14.36.143.223 | Local      | default    | ISE23         |
| 14.0.69.220/32        | Guests (6/0006)           | 14.36.143.223 | Local      | default    | ISE23         |
| 14.36.143.99/32       | Employees (4/0004)        | 14.36.143.223 | Local      | default    | ISE23         |
| 14.36.143.105/32      | TrustSec_Devices (2/0002) | 14.36.143.223 | Local      | default    | ISE23         |
| 14.36.147.70/32       | Employees (4/0004)        | 14.36.143.223 | Local      | default    | ISE23         |
| 172.18.250.123/32     | Employees (4/0004)        | 14.36.143.223 | Local      | default    | ISE23         |
| 192.168.1.0/24        | Contractors (5/0005)      | 14.36.143.223 | Local      | default    | ISE23         |

#### ASDM SXP驗證

Monitoring > Properties > Identity by TrustSec > **SXP Connections** 

| SGT Exchange Protocol (SX                                                                                                    | P) Conn                                                               | ections:                                               |              |            |          |                 |                        |               |            |
|----------------------------------------------------------------------------------------------------|-----------------------------------------------------------------------|--------------------------------------------------------|--------------|------------|----------|-----------------|------------------------|---------------|------------|
| SXP:<br>Highest version:<br>Default password:<br>Default local IP:<br>Reconcile period:<br>Retry open period:<br>Retry open timer:<br>Total number of SXP<br>Total number of SXP | Enable<br>3<br>Set<br>14.36.<br>120 se<br>120 se<br>Not Ru<br>connect | d<br>143.30<br>cs<br>cs<br>nning<br>ions: 1<br>ions sl | l<br>nown: 1 |            |          |                 |                        |               |            |
| Peer Connection Status:                                                                                                    |                                                                       |                                                        |              |            |          |                 |                        |               |            |
| Filter: Peer IP Address                                                                                                    | 0                                                                     |                                                        |              |            |          |                 |                        | Filter        | Clear      |
| Peer Source                                                                                                    | Status                                                                | Version                                                | Role         | Instance # | Password | Reconcile Timer | Delete Hold-down Timer | Last Changed  |            |
| 14.36.143.223 14.36.143.3                                                                                                    | 0 On                                                                  | 3                                                      | Listener     | 1          | Default  | Not Running     | Not Running            | 0:00:22:56 (d | d:hr:mm:se |
|                                                                                                    |                                                                       |                                                        |              |            |          |                 |                        |               |            |

### ASDM學習的SXP IP到SGT的對映

Monitoring > Properties > Identity by TrustSec > **IP Mappings** 

| Security Group IP Mapping Table:<br>Total number of Security Group IP Mappings: 10 |                  |                |  |  |  |  |  |
|------------------------------------------------------------------------------------|------------------|----------------|--|--|--|--|--|
| Fotal number of Security Group IP Mappings shown: 10                               |                  |                |  |  |  |  |  |
| Filte                                                                              | r: TAG           | 0              |  |  |  |  |  |
| Tag                                                                                | Name             | IP Address     |  |  |  |  |  |
| 4                                                                                  | Employees        | 14.36.143.99   |  |  |  |  |  |
| 6                                                                                  | Guests           | 10.122.158.253 |  |  |  |  |  |
| 6                                                                                  | Guests           | 10.122.160.93  |  |  |  |  |  |
| 4                                                                                  | Employees        | 14.36.147.70   |  |  |  |  |  |
| 2                                                                                  | TrustSec_Devices | 14.36.143.105  |  |  |  |  |  |
| 4                                                                                  | Employees        | 172.18.250.123 |  |  |  |  |  |
| 4                                                                                  | Employees        | 10.122.165.49  |  |  |  |  |  |
| 6                                                                                  | Guests           | 14.0.69.220    |  |  |  |  |  |
| 6                                                                                  | Guests           | 10.122.165.58  |  |  |  |  |  |
| 5                                                                                  | Contractors      | 192.168.1.0/24 |  |  |  |  |  |

# ISE上的資料包捕獲

| 2060 | 0.00000  | 14.36.143.223 | 14.36.143.30  | ТСР  | 86 25982 → 64999 [SYN] Seq=0 Win=29200 Len=0 MD5 MSS=1460 SACK_PERM=1 WS=1 |
|------|----------|---------------|---------------|------|----------------------------------------------------------------------------|
| 2061 | 0.000782 | 14.36.143.30  | 14.36.143.223 | TCP  | 78 64999 → 25982 [SYN, ACK] Seq=0 Ack=1 Win=32768 Len=0 MSS=1460 MD5       |
| 2062 | 0.000039 | 14.36.143.223 | 14.36.143.30  | TCP  | 74 25982 → 64999 [ACK] Seq=1 Ack=1 Win=29200 Len=0 MD5                     |
| 2074 | 0.039078 | 14.36.143.223 | 14.36.143.30  | SMPP | 102 SMPP Bind_receiver                                                     |
| 2075 | 0.000522 | 14.36.143.30  | 14.36.143.223 | TCP  | 74 64999 → 25982 [ACK] Seq=1 Ack=29 Win=32768 Len=0 MD5                    |
| 2076 | 0.000212 | 14.36.143.30  | 14.36.143.223 | SMPP | 90 SMPP Bind_transmitter                                                   |
| 2077 | 0.000024 | 14.36.143.223 | 14.36.143.30  | TCP  | 74 25982 → 64999 [ACK] Seq=29 Ack=17 Win=29200 Len=0 MD5                   |
| 2085 | 0.008444 | 14.36.143.223 | 14.36.143.30  | SMPP | 311 SMPP Query_sm                                                          |
| 2086 | 0.000529 | 14.36.143.30  | 14.36.143.223 | TCP  | 74 64999 → 25982 [ACK] Seq=17 Ack=266 Win=32768 Len=0 MD5                  |